# **Configure Clientless SSL VPN (WebVPN) on the ASA**

# Contents

| Introduction                                                    |
|-----------------------------------------------------------------|
| Prerequisites                                                   |
| Requirements                                                    |
| Components Used                                                 |
| Background Information                                          |
| Clientless VPN Support Matrix                                   |
| <u>Configure</u>                                                |
| Network Diagram                                                 |
| Background Information                                          |
| Configuration                                                   |
| <u>Verify</u>                                                   |
| Troubleshoot                                                    |
| Procedures Used to Troubleshoot                                 |
| Commands Used to Troubleshoot                                   |
| Common Problems                                                 |
| User Cannot Log In                                              |
| Unable to Connect More Than Three WebVPN Users to the ASA       |
| WebVPN Clients Cannot Hit Bookmarks and is Grayed Out           |
| Citrix Connection Through WebVPN                                |
| How to Avoid the Need for a Second Authentication for the Users |
| Related Information                                             |

# Introduction

This document describes configuration of the Cisco ASA 5500 Series to allow Clientless SSL VPN access to internal network resources.

# Prerequisites

#### Requirements

Ensure that you meet these requirements before you attempt this configuration:

- SSL-enabled browser
- ASA with Version 7.1 or higher
- X.509 certificate issued to the ASA domain name
- TCP port 443, which must not be blocked along the path from the client to the ASA

The full list of requirements can be found in Supported VPN Platforms, Cisco ASA 5500 Series.

#### **Components Used**

The information in this document is based on these software and hardware versions:

- ASA Version 9.4(1)
- Adaptive Security Device Manager (ASDM) Version 7.4(2)
- ASA 5515-X

The information in this document was created from the devices in a specific lab environment. All of the devices used in this document started with a cleared (default) configuration. If your network is live, ensure that you understand the potential impact of any command.

# **Background Information**

This document describes configuration for the Cisco Adaptive Security Appliance (ASA) 5500 Series to allow Clientless Secure Sockets Layer (SSL) VPN access to internal network resources.

Clientless SSL Virtual Private Network (WebVPN) allows for limited, but valuable, secure access to the corporate network from any location.

Users can achieve secure browser-based access to corporate resources at any time.

No additional client is needed in order to gain access to internal resources.

The access is provided through a Hypertext Transfer Protocol over SSL connection.

Clientless SSL VPN provides secure and easy access to a broad range of web resources and both webenabled and legacy applications from almost any computer that can reach Hypertext Transfer Protocol Internet (HTTP) sites.

This includes:

- Internal websites
- Microsoft SharePoint 2003, 2007, and 2010
- Microsoft Outlook Web Access 2003, 2007, and 2013
- Microsoft Outlook Web App 2010
- Domino Web Access (DWA) 8.5 and 8.5.1
- Citrix Metaframe Presentation Server 4.x
- Citrix XenApp Version 5 to 6.5
- Citrix XenDesktop Version 5 to 5.6, and 7.5
- VMware View 4

A list of supported software can be found in Supported VPN Platforms, Cisco ASA 5500 Series.

#### **Clientless VPN Support Matrix**

|                                  | Window     | 'S | Windows/ | Mac    | Mac    |          |
|----------------------------------|------------|----|----------|--------|--------|----------|
| Features/Technology/Applications | MS<br>Edge | IE | Firefox  | Chrome | Safari | Comments |

| RDP plug-in                | N | Y  | N  | N  | N  |                                                                           |
|----------------------------|---|----|----|----|----|---------------------------------------------------------------------------|
| POST plug-in               | N | Y  | Y  | Y  | Y  | End of support for<br>Java 8                                              |
| ICA plug-in                | N | Y  | N  | N  | N  | End of support for<br>Java 8                                              |
| VNC plug-in                | N | Y  | N  | N  | N  | End of support for<br>Java 8                                              |
| SSH/TELNET plug-in         | N | Y  | N  | N  | N  | End of support for<br>Java 8                                              |
| FTP/CIFS plug-in           | N | Y  | Y  | Y  | Y  | End of support for<br>Java 8                                              |
| Java Web Folder            | N | Y  | N  | N  | N  | End of support for<br>Java 8                                              |
| Smart Tunnel               | N | Y  | N* | N  | N  | * Not supported on<br>Mac 10.14+                                          |
| Port-forwarding            | N | Y  | N* | N  | N  | * Not supported on<br>Mac 10.14+                                          |
| AnyConnect WebLaunch       | N | Y  | N  | N  | N  |                                                                           |
| Service Workers support    | N | N  | N  | N  | N  |                                                                           |
| GBP (client-side rewriter) | N | N  | Y  | Y  | N* | Feature introduced<br>from ASA 9.9.2+ ;<br>*Supports only<br>Safari 11.1+ |
| OWA                        | N | N* | N* | N* | N* | * 2013 only<br>supported<br>2013 EOS April<br>2023.                       |
| SharePoint                 | N | N* | N* | N* | N* | * 2013 only                                                               |

|                                               |   |    |    |    |   | supported.<br>2013 EOS April<br>2023.                                                                         |
|-----------------------------------------------|---|----|----|----|---|----------------------------------------------------------------------------------------------------|
| Office365                                     | N | N  | N  | N  | N |                                                                                                    |
| Citrix XenApp and XenDesktop 7.6              | N | Y  | N* | Y  | N | * HTML5 Receiver supported                                                                                    |
| Citrix XenApp and XenDesktop<br>7.15          | N | Y  | Y  | Y  | N |                                                                                                    |
| Citrix HTML5 Receiver                         | N | N* | N* | N* | N | * Works only<br>HTML5 Receiver<br>Version 1.7 with<br>StoreFront 3.0                                          |
| Citrix NetScaler Gateway and Load<br>Balancer | N | N  | N  | N  | N |                                                                                                    |
| Content Security Policy                       | N | N  | N  | N  | N |                                                                                                    |
| Cross-Origin Resource Sharing                 | N | N  | N  | N  | N | Not supported, as<br>there is no possibility<br>to process it properly                                        |
| Blob API                                      | N | N  | N  | N  | N |                                                                                                    |
| Fetch API                                     | N | N  | N  | N  | N |                                                                                                    |
| Spaces between chunk-size                     | N | N  | N  | N  | N | ASA does not expect<br>spaces in chunk-size<br>and is not able to put<br>chunks together                      |
| SVG <use></use>                               | N | N  | N  | N  | N |                                                                                                    |
| Stack size limitation (ASA < 9.9.2)           | N | N  | N  | N  | N | Server-side rewrite<br>mechanism has a<br>limited amount of<br>stack memory for file<br>rewrite. If a file is |

|                                                       |   |   |   |   |   | too large or<br>complicated, it<br>is corrupted.<br>Majority of<br>recent applications<br>have such limitations                                                                      |
|-------------------------------------------------------|---|---|---|---|---|----------------------------------------------------------------------------------------------------|
| Stack size limitation (ASA > 9.9.2)                   | N | N | Y | Y | N |                                                                                                    |
| Application with Oracle Forms                         | N | N | N | N | N |                                                                                                    |
| Applications with Angular<br>Framework                | N | N | N | N | N | Most of the<br>applications with<br>these Angular<br>features are not<br>supported:<br>1. Custom event<br>listeners and location<br>changes<br>2. JS bracket notation<br>assignments |
| Flash content with ActionScript2<br>and ActionScript3 | N | N | N | N | N |                                                                                                    |

# Configure

This article describes the configuration process for both the ASDM and the CLI. Use either of the tools in order to configure the WebVPN, but some of the configuration steps can only be achieved with the ASDM.

**Note:** Use the <u>Command Lookup Tool</u> (<u>registered</u> customers only) to obtain more information about the commands used in this section.

#### **Network Diagram**

This document uses this network setup:

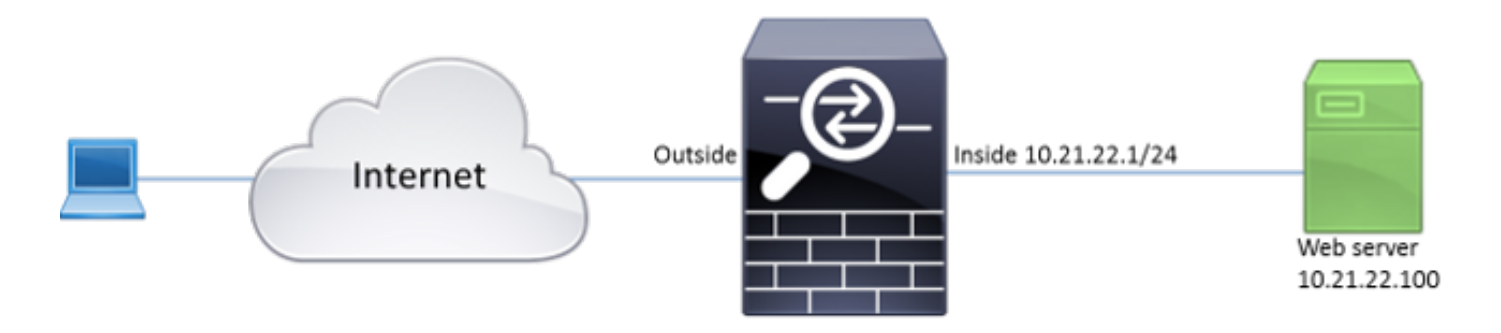

#### **Background Information**

WebVPN uses the SSL protocol in order to secure the data transferred between the client and the server.

When the browser initiates a connection to the ASA, the ASA presents its certificate to authenticate itself to the browser.

To ensure that the connection between the client and the ASA is secure, provide the ASA with the certificate that is signed by the Certificate Authority that the client already trusts.

Otherwise the client does not have the means to verify authenticity of the ASA which results in the possibility of the man-in-the-middle attack and poor user experience, because the browser produces a warning that the connection is not trusted.

**Note:** By default, the ASA generates a self-signed X.509 certificate upon startup. This certificate is used in order to serve client connections by default. It is not recommended to use this certificate because its authenticity cannot be verified by the browser. Furthermore, this certificate is regenerated upon each reboot so it changes after each reboot.

Certificate installation is out of the scope of this document.

#### Configuration

Configure the WebVPN on the ASA with five major steps:

- Configure the certificate that is used by the ASA.
- Enable the WebVPN on an ASA interface.
- Create a list of servers and/or Uniform Resource Locator (URL) for WebVPN access.
- Create a group policy for WebVPN users.
- Apply the new group policy to a Tunnel Group.

Note: In ASA releases later than Release 9.4, the algorithm used to choose SSL ciphers has been changed (see <u>Release Notes for the Cisco ASA Series, 9.4(x)</u>). If only elliptic curve-capable clients are used, then it is safe to use elliptic curve private key for the certificate. Otherwise the custom cipher suite is to be used in order to avoid a ASA present a self-signed temporary certificate. You can configure the ASA to use only RSA-based ciphers with the ssl cipher tlsv1.2 custom "AES256-SHA:AES128-SHA:DHE-RSA-AES256-SHA:DHE-RSA-AES128-SHA:DES-CBC3-SHA:DES-CBC3-SHA:DES-CBC3-SHA:RC4-MD5" command.

1. **Option 1** - Import the certificate with the pkcs12 file.

Choose **Configuration > Firewall > Advanced > Certificate Management > Identity Certificates > Add**. You can install it with the pkcs12 file or paste the contents in the Privacy Enhanced Mail (PEM) format.

| Calificate Add Identity Certificate            |                                       | X                              |
|------------------------------------------------|---------------------------------------|--------------------------------|
| Trustpoint Name:                               | ASDM_TrustPoint2                      |                                |
| <ul> <li>Import the identity certif</li> </ul> | icate from a file (PKCS12 format with | n Certificate(s)+Private Key): |
| Decryption Passphrase:                         |                                       |                                |
| File to Import From:                           |                                       | Browse                         |
| Add a new identity certif                      | icate:                                |                                |
| Key Pair:                                      | <default-rsa-key> 👻</default-rsa-key> | Show New                       |
| Certificate Subject DN:                        | CN=ASA                                | Select                         |
| Generate self-signed                           | certificate                           |                                |
| Act as local certif                            | icate authority and issue dynamic ce  | rtificates to TLS-Proxy        |
|                                                |                                       | Advanced                       |
| Enable CA flag in bas                          | ic constraints extension              |                                |
| Add Certifi                                    | cate Cancel                           | Help                           |

<#root>

ASA(config)#

crypto ca import TrustPoint-name pkcs12 "password"

Enter the base 64 encoded pkcs12. End with the word "quit" on a line by itself: MIIJUQIBAzCCCRcGCSqGSIb3DQEHAaCCCQgEggkEMIIJADCCBf8GCSqGSIb3DQEH BqCCBfAwggXsAgEAMIIF5QYJKoZIhvcNAQcBMBwGCiqGSIb3DQEMAQYwDgQI8F3N +vkvjUgCAggAgIIFuHFrV6enVflNv3sBByB/yZswhELY5KpeALbXhfrFDpLNncAB z3xMfg6JkLYR6Fag1KjShg+o4qkDh8r9y9GQpaBt8x3Ozo0JJxSAafmTWqD0EOS/ 7mHsaKMoao+pv2LqKTWh007No4Ycx75Y5sOhyuQGPhLJRdionbilslioe4Dplx1b

--- output ommited ---

End with the word "quit" on a line by itself: MIIJUQIBAzCCCRcGCSqGSIb3DQEHAaCCCQgEggkEMIIJADCCBf8GCSqGSIb3DQEH BqCCBfAwggXsAgEAMIIF5QYJKoZIhvcNAQcBMBwGCiqGSIb3DQEMAQYwDgQI8F3N +vkvjUgCAggAgIIFuHFrV6enVf1Nv3sBByB/yZswhELY5KpeALbXhfrFDpLNncAB z3xMfg6JkLYR6Fag1KjShg+o4qkDh8r9y9GQpaBt8x30zo0JJxSAafmTWqD0EOS/ 7mHsaKMoao+pv2LqKTWh007No4Ycx75Y5sOhyuQGPhLJRdionbi1s1ioe4Dp1x1b

quit

INFO: Import PKCS12 operation completed successfully

**Option 2** - Create a self-signed certificate.

Choose **Configuration > Firewall > Advanced > Certificate Management > Identity Certificates > Add**.

Click the **Add a new identity certificate** radio button. Check the **Generate self-signed certificate check box**. Choose a Common Name (CN) that matches domain name of the ASA.

| Add Identity Certificate                                                                     |  |  |  |  |  |  |  |  |
|----------------------------------------------------------------------------------------------|--|--|--|--|--|--|--|--|
| Trustpoint Name: ASDM_TrustPoint1                                                            |  |  |  |  |  |  |  |  |
| Import the identity certificate from a file (PKCS12 format with Certificate(s)+Private Key): |  |  |  |  |  |  |  |  |
| Decryption Passphrase:                                                                       |  |  |  |  |  |  |  |  |
| File to Import From: Browse                                                                  |  |  |  |  |  |  |  |  |
| Add a new identity certificate:                                                              |  |  |  |  |  |  |  |  |
| Key Pair: <a>Coefault-RSA-Key&gt;</a> Show New                                               |  |  |  |  |  |  |  |  |
| Certificate Subject DN: CN=ASA Select                                                        |  |  |  |  |  |  |  |  |
| Generate self-signed certificate                                                             |  |  |  |  |  |  |  |  |
| Act as local certificate authority and issue dynamic certificates to TLS-Proxy               |  |  |  |  |  |  |  |  |
| Advanced                                                                                     |  |  |  |  |  |  |  |  |
| Enable CA flag in basic constraints extension                                                |  |  |  |  |  |  |  |  |
| Add Certificate Cancel Help                                                                  |  |  |  |  |  |  |  |  |

Click New in order to create the keypair for the certificate. Choose the Key Type, Name, and Size.

| 5 | 🛔 Add Key F | Pair                                   | 23 |
|---|-------------|----------------------------------------|----|
|   | Key Type:   | © RSA                                  |    |
|   | Name:       | 🔘 Use default key pair name            |    |
|   |             | Enter new key pair name: ECDSA_KEYPAIR |    |
|   | Size:       | 384 👻                                  |    |
|   |             |                                        |    |
|   | Ger         | nerate Now Cancel Help                 |    |

<#root>

ASA(config)#

crypto key generate ecdsa label ECDSA\_KEYPAIR noconfirm

ASA(config)#

crypto ca trustpoint TrustPoint1

ASA(config-ca-trustpoint)#

revocation-check none

ASA(config-ca-trustpoint)#

id-usage ssl-ipsec

ASA(config-ca-trustpoint)#

no fqdn

ASA(config-ca-trustpoint)#

subject-name CN=ASA

ASA(config-ca-trustpoint)#

enrollment self

```
ASA(config-ca-trustpoint)#
keypair ECDSA_KEYPAIR
ASA(config-ca-trustpoint)#
exit
ASA(config)#
crypto ca enroll TrustPoint1 noconfirm
```

2. Choose the certificate to be used to serve WebVPN connections.

Choose **Configuration > Remote Access VPN > Advanced > SSL Settings**. From the Certificates menu, choose the trustpoint associated with the desired certificate for the outside interface. Click **apply**.

| 📴 Select SSL Certificate                                                                        | X                                                                                                    |
|-------------------------------------------------------------------------------------------------|----------------------------------------------------------------------------------------------------|
| Specify enrolled trustpoints to be us<br>interface. To enroll a trustpoint, go<br>Certificates. | sed for SSL authentication and VPN load balancing on the outside<br>to Device Management > Certificate Management > Identity |
| Interface:                                                                                      | outside                                                                                                    |
| Primary Enrolled Certificate:                                                                   | ASDM_TrustPoint2:o=Cisco, ou=TAC, cn=asa.cisco.com 👻                                                                         |
| Load Balancing Enrolled Certificate:                                                            | None                                                                                                    |
| ОК                                                                                              | Cancel Help                                                                                                    |

Equivalent CLI configuration:

<#root> ASA(config)# ssl trust-point <trustpoint-name> outside

3. (Optional) Enable Domain Name Server (DNS) lookups.

WebVPN server acts as a proxy for client connections. It means that the ASA creates connections to the resources on behalf of the client. If the clients require connections to the resources that use domain names, then the ASA needs to perform the DNS lookup.

#### Choose Configuration > Remote Access VPN > DNS.

Configure at least one DNS server and enable DNS lookups on the interface that faces the DNS server.

#### Configuration > Remote Access VPN > DNS

Specify how to resolve DNS requests.

| DNS Setup                                                                                                    |              |   |  |  |
|----------------------------------------------------------------------------------------------------|--------------|---|--|--|
| bho betap                                                                                                    |              |   |  |  |
| Image: DNS Setup       Image: Configure one DNS server group       Configure multiple DNS server groups         Primary DNS Server:       10.11.12.101         Secondary Servers:       Image: Cisco.com |              |   |  |  |
| Primary DNS Server:                                                                                                    | 10.11.12.101 |   |  |  |
|                                                                                                    |              |   |  |  |
|                                                                                                    |              |   |  |  |
| Secondary Servers:                                                                                                    |              |   |  |  |
| +                                                                                                    |              |   |  |  |
|                                                                                                    |              |   |  |  |
| Domain Name:                                                                                                    | cisco.com    |   |  |  |
|                                                                                                    |              | I |  |  |
|                                                                                                    |              |   |  |  |

DNS Lookup -

To configure DNS, enable DNS lookup on at least one interface.

| Interface | DNS Enabled |
|-----------|-------------|
| inside    | True        |
| outside   | False       |
|           |             |
|           |             |
|           |             |
|           |             |
|           |             |
|           |             |

DNS Guard -

This function enforces one DNS response per query. If DNS inspection is configured, this option is ignored on that interface.

Enable DNS Guard on all interfaces.

CLI:

<#root>

ASA(config)#

dns domain-lookup inside

ASA(config)#

dns server-group DefaultDNS

```
ASA(config-dns-server-group)#
name-server 10.11.12.101
```

4. (Optional) Create Group Policy for WEBVPN connections.

# Choose Configuration > Remote Access VPN > Clientless SSL VPN Access > Group Policies > Add Internal Group Policy.

Under General Options change the Tunelling Protocols value to "Clientless SSL VPN".

| Add Internal Group Policy    |                                      |                |                                                                                                 | 23   |
|------------------------------|--------------------------------------|----------------|-------------------------------------------------------------------------------------------------|------|
| General Name:                | WEBVPN_Group_Policy                  |                |                                                                                                 |      |
| Portal<br>More Options Banne | r: 👿 Inherit                         |                |                                                                                                 |      |
| -Login Setting               |                                      |                |                                                                                                 |      |
| Single Signon More           | Options                              | -              |                                                                                                 | *    |
| Session Settings             | neling Protocols:                    | 📄 Inherit      | V Clientiess SSL VPN SSL VPN Client Psec IKEv1 Psec IKEv2 LZTP/IPse                             | PC . |
| Web                          | ACL:                                 | V Inherit      | w Manage                                                                                        |      |
| Acce                         | ess Hours:                           | V Inherit      | Manage                                                                                          |      |
| Simu                         | Itaneous Logins:                     | V Inherit      |                                                                                                 |      |
| Rest                         | trict access to VLAN:                | V Inherit      | · · · · · · · · · · · · · · · · · · ·                                                           |      |
| Con                          | nection Profile (Tunnel Group) Lock: | 🔽 Inherit      | v                                                                                               |      |
| Max                          | imum Connect Time:                   | Inherit        | Unlimited minutes                                                                               |      |
| Ide                          | Timeout                              | Inherit        |                                                                                                 |      |
|                              |                                      | a martin       | Use down of built                                                                               |      |
| Time                         | out Alerts                           |                |                                                                                                 | - 11 |
| Sess                         | ion Alert Interval:                  | 🔽 Inherit      | Default minutes                                                                                 |      |
| Ide                          | Alert Interval:                      | V Inherit      | Default minutes                                                                                 |      |
| Cont                         | figure alert text messages and visua | al cues in Cus | tomization under Clientless SSL VPN Access-Portal-Customization-Edit-Portal Page-Timeout Alerts | s.   |
| Perio                        | odic authentication Interval:        | V Inherit      | Unlimited hours                                                                                 |      |
|                              |                                      |                |                                                                                                 |      |
|                              |                                      |                |                                                                                                 |      |
|                              |                                      |                |                                                                                                 |      |
|                              |                                      |                |                                                                                                 |      |
|                              |                                      |                |                                                                                                 |      |
|                              |                                      |                |                                                                                                 |      |
| Find:                        | Next Previ                           | ous            |                                                                                                 |      |
|                              |                                      | OK             | Cancel Help                                                                                     |      |

#### CLI:

<#root>

ASA(config)#

group-policy WEBVPN\_Group\_Policy internal

ASA(config)#

group-policy WEBVPN\_Group\_Policy attributes

ASA(config-group-policy)#

5. Configure the Connection Profile.

# In ASDM, choose **Configuration > Remote Access VPN > Clientless SSL VPN Access > Connection Profiles**.

By default, the WebVPN connections use DefaultWEBVPNGroup profile. You can create additional profiles.

**Note:** There are various ways to assign users to other profiles.

- Users can manually select the connection profile from the drop-down list or with a specific URL. See <u>ASA 8.x: Allow Users to Select a Group at WebVPN Login via Group-Alias and</u> <u>Group-URL Method</u>.

- When you use an LDAP server, you can assign the user profile based on the attributes received from the LDAP server, see <u>ASA Use of LDAP Attribute Maps Configuration</u> <u>Example</u>.

Edit the DefaultWEBVPNGroup profile and choose the WEBVPN\_Group\_Policy under Default Group Policy.

| Edit Clientless SSL VPN Connection Profile: Def                                                                                                    | faultWEBVPNGroup                            | 23 |
|----------------------------------------------------------------------------------------------------|---------------------------------------------|----|
| Edit Clientless SSL VPN Connection Profile: Def<br>Name:<br>Aliases:<br>Authentication<br>Method:<br>AAA Server Group:<br>DNS<br>Server Group:<br>Default Group Policy:<br>Group Policy: | faultWEBVPNGroup         DefaultWEBVPNGroup |    |
| Find:                                                                                                    | Next Previous                               |    |
| L .                                                                                                    | UK Cancel Help                              |    |

<#root>

ASA(config)#

tunnel-group DefaultWEBVPNGroup general-attributes

ASA(config-tunnel-general)#

default-group-policy WEBVPN\_Group\_Policy

6. In order to enable the WebVPN on the outside interface, choose **Configuration > Remote Access VPN > Clientless SSL VPN Access > Connection Profiles**.

Check the Allow Access checkbox next to the outside interface.

| nterface | Allow Access |                    |
|----------|--------------|--------------------|
| utside   |              | Device Certificate |
| side     |              |                    |
|          |              | Port Setting       |
|          |              |                    |

| ( 'I | •••        |
|------|------------|
|      | <b>_</b> . |

<#root>

ASA(config)#

webvpn

ASA(config-webvpn)#

enable outside

7. (Optional) Create bookmarks for content.

Bookmarks allow the user to browse the internal resource URLs.

In order to create a bookmark, choose **Configuration > Remote Access VPN > Clientless SSL VPN Access > Portal > Bookmarks > Add**.

| 📑 Add Bookmark List          |                | X         |
|------------------------------|----------------|-----------|
| Bookmark List Name: MyBookma | arks           |           |
| Bookmark Title               | URL            | Add       |
|                              |                | Edit      |
|                              |                | Delete    |
|                              |                | Move Up   |
|                              |                | Move Down |
|                              |                |           |
|                              |                |           |
| Find:                        | 🔵 📄 Match Case |           |
| 0                            | K Cancel Help  |           |

Choose Add in order to add a specific bookmark.

| 🔁 Edit Bookmark                   |                             | x   |
|-----------------------------------|-----------------------------|-----|
|                                   |                             |     |
| Bookmark Titler                   | Evanda bodmadi              |     |
| URI:                              | http = ://www.cisco.com     |     |
| UTIL!                             |                             | ,   |
| Preload Page (Opt<br>Preload URL: | http:///                    | 6   |
| Wait Time:                        | (seconds)                   | Ŭ., |
| Other Settings (O                 | tional)                     |     |
| Subtitle:                         | aanay .                     |     |
| Thumbnal:                         | None v Manage               |     |
| Place this be                     | okmark on the VPN home page |     |
| Enable Sma                        | t Tunnel                    |     |
|                                   |                             | _   |
| Advanced Opt                      | ans 🛛 😵                     |     |
|                                   |                             |     |
|                                   |                             |     |
|                                   |                             |     |
|                                   |                             |     |
|                                   |                             |     |
|                                   |                             |     |
|                                   |                             |     |
|                                   |                             |     |
|                                   |                             |     |
|                                   |                             |     |
|                                   |                             |     |
|                                   |                             |     |
|                                   |                             |     |
|                                   |                             |     |
|                                   |                             |     |
|                                   |                             |     |
|                                   |                             |     |
|                                   | OK Cancel Help              |     |

It is impossible to create bookmarks via the CLI because they are created as XML files.

8. (Optional) Assign bookmarks to a specific group policy.

Choose Configuration > Remote Access VPN > Clientless SSL VPN Access > Group Policies > Edit > Portal > Bookmark List.

| Ē             | Edit Internal Group Policy             | : DfltGrpPolicy              |                                                                                                    | 22     |
|---------------|----------------------------------------|------------------------------|----------------------------------------------------------------------------------------------------|--------|
|               | - General<br>Portal<br>B- More Options | Bookmark List:<br>URL Entry: | My_Bookmarks                                                                                                    | Manage |
|               |                                        | File Access Control          |                                                                                                    |        |
|               |                                        | File Server Entry:           | Enable      Disable     Disable |        |
|               |                                        | File Server Browsing:        | Enable      Disable     Disable |        |
|               |                                        | Hidden Share Access:         | 🗇 Enable 🔘 Disable                                                                                                    |        |
|               |                                        | Port Fowarding Control       |                                                                                                    |        |
|               |                                        | Port Forwarding List:        | - None                                                                                                    | Manage |
|               |                                        |                              | Auto Applet Download                                                                                                    |        |
|               |                                        | Applet Name:                 | Application Access                                                                                                    |        |
|               |                                        | Smart Tunnel                 |                                                                                                    |        |
|               |                                        | Smart Tunnel Policy:         | Network:                                                                                                    | Manage |
|               |                                        |                              | Tunnel Option: Use tunnel for all network traffic 🔹 🗸                                                                                                    |        |
|               |                                        | Smart Tunnel Application:    | None 🗸                                                                                                    | Manage |
|               |                                        |                              | Smart Tunnel all Applications (This feature only works with Windows platforms)                                                                                                    |        |
|               |                                        |                              | Auto Start                                                                                                    |        |
|               |                                        | Auto Sign-on Server:         | None 🗸                                                                                                    | Manage |
|               |                                        |                              | Windows Domain Name (optional):                                                                                                    |        |
|               |                                        |                              | Auto sign-on works only with Internet Explorer on Windows client or in Firefox on any platform.                                                                                                    |        |
| ActiveX Relay |                                        |                              | Enable      O Disable                                                                                                    |        |
|               |                                        |                              |                                                                                                    |        |
|               |                                        | More Options                 |                                                                                                    | ×      |
|               | Find:                                  | Ne:                          | xt 🙆 Previous                                                                                                    |        |
| ľ             |                                        |                              |                                                                                                    |        |
|               |                                        |                              | OK Cancel Help                                                                                                    |        |

#### <#root>

ASA(config)#

group-policy DfltGrpPolicy attributes

```
ASA(config-group-policy)#
```

webvpn

```
ASA(config-group-webvpn)#
```

url-list value My\_Bookmarks

# Verify

Once the WebVPN has been configured, use the address https://<FQDN of the ASA> in the browser.

| Login                                    |  |
|------------------------------------------|--|
| Please enter your username and password. |  |
| USERNAME:                                |  |
| Login                                    |  |

After login, you are able to see the address bar used to navigate to websites and the bookmarks.

| 🗲 🌖 💋 https://asa.cince.com/~CSC                                | DE+/portal.html | ,Ω = ≜ © 🔏 statisto.com 🛛 × |
|-----------------------------------------------------------------|-----------------|-----------------------------|
| ululu<br>cisco                                                  | SSL VPN Service |                             |
| Home       Image: Web Applications       Image: Browse Networks | Web Bookmarks   | Browse                      |

## Troubleshoot

#### **Procedures Used to Troubleshoot**

To troubleshoot your configuration:

In ASDM, choose **Monitoring** > **Logging** > **Real-time Log Viewer** > **View**. When a client connects to the ASA, note the establishment of TLS session, selection of group policy, and successful authentication of the user.

| Device completed SSL handshake with client outside: 10.229.20.77/61307 to 10.48.66.179/443 for TLSv1.2 session                                 |
|----------------------------------------------------------------------------------------------------|
| Device completed SSL handshake with client outside: 10.229.20.77/61306 to 10.48.66.179/443 for TLSv1.2 session                                 |
| SSL dient outside: 10.229.20.77/61307 to 10.48.66.179/443 request to resume previous session                                                   |
| Starting SSL handshake with client outside: 10.229.20.77/61307 to 10.48.66.179/443 for TLS session                                             |
| SSL client outside: 10.229.20.77/61306 to 10.48.66.179/443 request to resume previous session                                                  |
| Starting SSL handshake with client outside: 10.229.20.77/61306 to 10.48.66.179/443 for TLS session                                             |
| Built inbound TCP connection 107 for outside: 10.229.20.77/61307 (10.229.20.77/61307) to identity: 10.48.66.179/443 (10.48.66.179/443)         |
| Built inbound TCP connection 106 for outside: 10.229.20.77/61306 (10.229.20.77/61306) to identity: 10.48.66.179/443 (10.48.66.179/443)         |
| Group <webvpn_group_policy>User <admin>IP &lt;10.229.20.77&gt; Authentication: successful, Session Type: WebVPN.</admin></webvpn_group_policy> |
| Device selects trust-point ASA-self-signed for client outside: 10.229.20.77/53047 to 10.48.66.179/443                                          |
| Group <webvpn_group_policy> User <admin> IP &lt;10.229.20.77 &gt; WebVPN session started.</admin></webvpn_group_policy>                        |
| DAP: User admin, Addr 10.229.20.77, Connection Clientless: The following DAP records were selected for this connection: DfltAccessPolicy       |
| AAA transaction status ACCEPT : user = admin                                                                                                   |
| AAA retrieved default group policy (WEBVPN_Group_Policy) for user = admin                                                                      |
| AAA user authentication Successful : local database : user = admin                                                                             |
| Device completed SSL handshake with client outside: 10.229.20.77/61304 to 10.48.66.179/443 for TLSv1.2 session                                 |
| Device completed SSL handshake with dient outside: 10.229.20.77/61303 to 10.48.66.179/443 for TLSv1.2 session                                  |
|                                                                                                    |

<#root>

ASA(config)#

logging buffered debugging

ASA(config)#

show logging

In ASDM, choose **Monitoring** > **VPN** > **VPN Statistics** > **Sessions** > **Filter by: Clientless SSL VPN.** Look for the new WebVPN session. Be sure to choose the WebVPN filter and click **Filter**. If a problem occurs, temporarily bypass the ASA device to ensure that clients can access the desired network resources. Review the configuration steps listed in this document.

| Filter By: Clientless  | SSL VPN 👻 🖅                               | I Sessions                         | • I I I I I I I I I I I I I I I I I I I    | Filter               |              |               |
|------------------------|-------------------------------------------|------------------------------------|--------------------------------------------|----------------------|--------------|---------------|
| Username<br>IP Address | Group Policy<br>Connection Profile        | Protocol<br>Encryption             | Login Time<br>Duration                     | Bytes Tx<br>Bytes Rx | Cer Auth Int | Cer Auth Left |
| admin<br>10.229.20.77  | WEBVPN_Group_Policy<br>DefaultWEBVPNGroup | Cientless<br>Cientless: (1)AES 128 | 10:40:04 UTC Tue May 26 2015<br>0h:02m:50s | 63991<br>166375      |              |               |

CLI:

<#root>

ASA(config)#

show vpn-sessiondb webvpn

```
Session Type: WebVPN
```

Username : admin

: 3

| Public IP    | : | 10.229.20.77            |              |   |                       |
|--------------|---|-------------------------|--------------|---|-----------------------|
| Protocol     | : | Clientless              |              |   |                       |
| License      | : | AnyConnect Premium      |              |   |                       |
| Encryption   | : | Clientless: (1)AES128   | Hashing      | : | Clientless: (1)SHA256 |
| Bytes Tx     | : | 72214                   | Bytes Rx     | : | 270241                |
| Group Policy | : | WEBVPN_Group_Policy     | Tunnel Group | : | DefaultWEBVPNGroup    |
| Login Time   | : | 10:40:04 UTC Tue May 20 | 5 2015       |   |                       |
| Duration     | : | Oh:05m:21s              |              |   |                       |
| Inactivity   | : | Oh:00m:00s              |              |   |                       |
| VLAN Mapping | : | N/A                     | VLAN         | : | none                  |
| Audt Sess ID | : | 0a1516010000300055644d8 | 34           |   |                       |
| Security Grp | : | none                    |              |   |                       |

#### **Commands Used to Troubleshoot**

The <u>Output Interpreter Tool</u> (registered customers only) (OIT) supports certain **show** commands. Use the OIT to view an analysis of **show** command output.

**Note**: Refer to Important Information on Debug Commands before you use **debug** commands.

- **show webvpn** There are many **show** commands associated with WebVPN. In order to see the use of **show** commands in detail, see the <u>command reference</u> section of the Cisco Security Appliance.
- **debug webvpn** The use of **debug** commands can adversely impact the ASA. In order to see the use of **debug** commands in more detail, see the <u>command reference</u> section of the Cisco Security Appliance.

## **Common Problems**

#### **User Cannot Log In**

#### Problem

The message "Clientless (browser) SSL VPN access is not allowed." appears in the browser after an unsuccessful login attempt. The AnyConnect Premium license is not installed on the ASA or it is not in use as shown by "Premium AnyConnect license is not enabled on the ASA."

#### Solution

Enable the Premium AnyConnect license with these commands:

<#root>

ASA(config)#

webvpn

ASA(config-webvpn)#

no anyconnect-essentials

#### Problem

The message "Login failed" appears in the browser after an unsuccessful login attempt. The AnyConnect license limit has been exceeded.

#### Solution

Look for this message in the logs:

```
%ASA-4-716023: Group <DfltGrpPolicy> User <cisco> IP <192.168.1.100>
Session could not be established: session limit of 2 reached.
```

Also, verify your license limit:

ASA(config)#

show version | include Premium

AnyConnect Premium Peers : 2 perpetual

#### Problem

<#root>

The message "AnyConnect is not enabled on the VPN server" appears in the browser after an unsuccessful login attempt. Clientless VPN protocol is not enabled in the group-policy.

#### Solution

Look for this message in the logs:

%ASA-6-716002: Group <DfltGrpPolicy> User <cisco> IP <192.168.1.100> WebVPN session terminated: Client type not supported.

Make sure that Clientless VPN protocol is enabled for the desired group-policy:

```
ASA(config)# show run all group-policy | include vpn-tunnel-protocol vpn-tunnel-protocol ikev1 ikev2 l2tp-ipsec ssl-clientless
```

#### Unable to Connect More Than Three WebVPN Users to the ASA

#### Problem

Only three WebVPN clients can connect to the ASA. The connection for the fourth client fails.

#### Solution

In most cases, this issue is related to a simultaneous login parameter within the group policy. Use this illustration in order to configure the desired number of simultaneous logins. In this example, the desired value is 20.

<#root>
ASA(config)#
group-policy Cisco attributes
ASA(config-group-policy)#
vpn-simultaneous-logins 20

#### WebVPN Clients Cannot Hit Bookmarks and is Grayed Out

#### Problem

If these bookmarks were configured for users to sign in to the clientless VPN, but on the home screen under "Web Applications" they show up as grayed out, how can I enable these HTTP links so that the users are able to click them and go into the particular URL?

#### Solution

Verify that the ASA can resolve the websites through DNS. Try to ping the websites by name. If the ASA cannot resolve the name, the link is grayed out. If the DNS servers are internal to your network, configure the DNS domain-lookup private interface.

#### **Citrix Connection Through WebVPN**

#### Problem

The error message "the ica client received a corrupt ica file." occurs for Citrix over WebVPN.

#### Solution

If you use the *secure gateway* mode for Citrix connection through WebVPN, the ICA file can corrupt. Because the ASA is not compatible with this mode of operation, create a new ICA file in the Direct Mode (non-secure mode).

#### How to Avoid the Need for a Second Authentication for the Users

#### Problem

When you access CIFS links on the clientless WebVPN portal, you are prompted for credentials after you click the bookmark. Lightweight Directory Access Protocol (LDAP) is used in order to authenticate both the resources and the users already have entered LDAP credentials to log in to the VPN session.

#### Solution

You can use the auto-signon feature in this case. Under the specific group-policy used and under its

WebVPN attributes, configure this:

```
<#root>
ASA(config)#
group-policy WEBVPN_Group_Policy attributes
ASA(config-group-policy)#
webvpn
ASA(config-group-webvpn)#
auto-signon allow uri cifs://X.X.X./* auth-type all
where X.X.X.X=IP of the CIFS server and *=rest of the path to reach the share file/folder in question.
An example configuration snippet is shown here:
<#root>
ASA(config)#
group-policy ExamplePolicy attributes
ASA(config)#
group-policy ExamplePolicy attributes
```

ASA(config-group-webvpn)# auto-signon allow uri

https://\*.example..com/\* auth-type all

For more information about this, see Configure SSO with HTTP Basic or NTLM Authentication.

### **Related Information**

- <u>ASA: Smart Tunnel with ASDM Configuration Example</u>
- <u>Technical Support & Documentation Cisco Systems</u>